Once logged into FACTS please select Admissions > Application and Enrollment. Select Student Application to Edit

| Student (7) 🛧   | Grade School      |                    | Status 🛐         | Submit Date |
|-----------------|-------------------|--------------------|------------------|-------------|
| Connolly, Ben   | Select<br>Student | cademy             | Import Completed | 09/24/2021  |
| Haindel, Evelyn | TZ Premie         | r Academy          | Import Completed | 12/03/2021  |
| Haindel, Rob    | 07 Premie         | 07 Premier Academy |                  | 12/09/2021  |

## Select Application

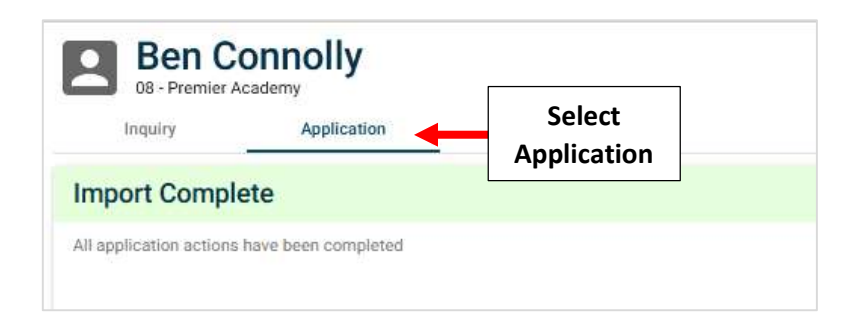

## Select Update Status

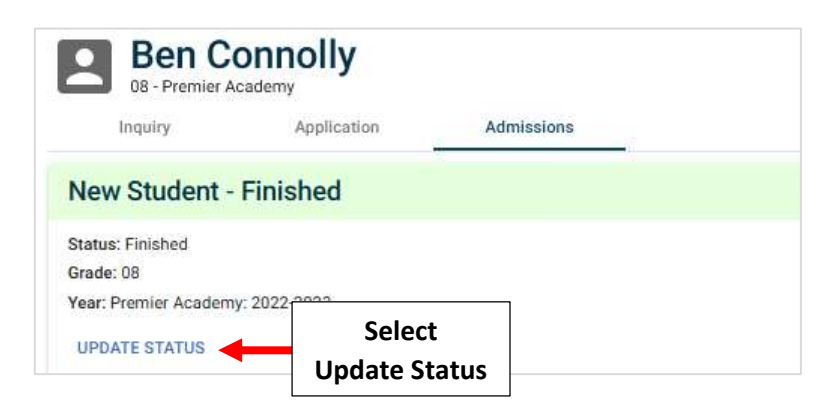

## Select the School Year to Move Student to and Select Update Status to Save your Changes

| Update Admissions Status                           |             |                                              |
|----------------------------------------------------|-------------|----------------------------------------------|
| Status<br>Finished                                 | *           |                                              |
| Grade                                              |             |                                              |
| 08                                                 | ÷.          |                                              |
| Year                                               |             | Select                                       |
| Premier Academy: 2023-2024                         | <u></u>     | School Year                                  |
| Changing the year will remove the Application link |             |                                              |
| Cancel Up                                          | date Status | Select Update Status to<br>Save your Changes |